# 設計編

# 第5章 拘束ダイナミック ブロック

寸法拘束は<u>オブジェクト</u>の形状を変更しますが、 拘束パラメータは<u>ブロック</u>の形状を変更します。 拘束パラメータは、ダイナミックブロック固有の プロパティを除けば、寸法拘束と同じです。

この章では拘束パラメータとブロックテーブルについて説明します。

第1節 拘束パラメータ第2節 ブロックテーブル第3節 パラメータ管理

| 第1節              | 拘束パラメータ                                                                                                    |
|------------------|----------------------------------------------------------------------------------------------------|
| 1 ブロック図形         | に幾何拘束をかける                                                                                                    |
|                  | ブロック<br>作成<br>作成<br>「ロック」<br>「「」」」<br>「」」」<br>「」」」<br>「」」」<br>「」」」<br>「」」」<br>「」」」<br>「」」」」<br>「」」」」<br>「」」」」<br>「」」」」<br>「」」」」<br>「」」」」<br>「」」」」<br>「」」」」」<br>「」」」」」<br>「」」」」」<br>「」」」」」<br>「」」」」」<br>「」」」」」<br>「」」」」」<br>「」」」」」<br>「」」」」」<br>「」」」」」<br>「」」」」」<br>「」」」」」<br>「」」」」」<br>「」」」」」<br>「」」」」」<br>「」」」」」<br>「」」」」」<br>「」」」」」<br>「」」」」」<br>「」」」」」<br>「」」」」」<br>「」」」」<br>「」」」」<br>「」」」」」<br>「」」」」」<br>「」」」」<br>「」」」」<br>「」」」」<br>「」」」」<br>「」」」」<br>「」」」」<br>「」」」」<br>「」」」」<br>「」」」」<br>「」」」」<br>「」」」」<br>「」」」」<br>「」」」」<br>「」」」」<br>「」」」」<br>「」」」」<br>「」」」<br>「」」」」<br>「」」」」<br>「」」」」<br>「」」」」<br>「」」」<br>「」」」<br>「」」」」<br>「」」」<br>「」」」」<br>「」」」<br>「」」」<br>「」」」<br>「」」」<br>「」」」<br>「」」」<br>「」」」<br>「」」」<br>「」」」<br>「」」」<br>「」」」<br>「」」」<br>「」」」<br>「」」」<br>「」」」<br>「」」」<br>「」」」<br>「」」」<br>「」」」<br>「」」」<br>「」」」<br>「」」」<br>「」」」<br>「」」」<br>「」」」<br>「」」」<br>「」」」<br>「」」」<br>「」」」<br>「」」」<br>「」」」<br>「」」」<br>「」」」」<br>「」」」<br>「」」」」<br>「」」」<br>「」」」<br>「」」」<br>「」」」<br>「」」」<br>「」」」<br>「」」」<br>「」」」<br>「」」」<br>「」」」<br>「」」」<br>「」」」<br>「」」」<br>「」」」<br>「」」」<br>「」」」<br>「」」」<br>「」」」<br>「」」」<br>「」」<br>「」」<br>「」」」<br>「」」<br>「」」」<br>「」」」<br>「」」」<br>「」」」<br>「」」」<br>「」」」<br>「」」」<br>「」」<br>「」」」<br>「」」」<br>「」」<br>「」」」<br>「」」」<br>「」」<br>「」」<br>「」」」<br>「」」<br>「」」<br>「」」」<br>「」」<br>「」」<br>「」」」<br>「」」<br>「」」<br>「」」」<br>「」」<br>「」」<br>「」」」<br>「」」<br>「」」<br>「」」」<br>「」」<br>「」」<br>「」」」<br>「」」」<br>「」」<br>「」」<br>「」」<br>「」」<br>「」」」<br>「」」<br>「」」<br>「」」<br>「」」」<br>「」」」<br>「」」<br>「」」」<br>「」」」<br>「」」」<br>「」」」<br>「」」」<br>「」」」<br>「」」」<br>「」」」<br>「」」」<br>「」」」<br>「」」<br>「」」<br>「」」」<br>「」」」<br>「」」<br>「」」<br>「」」<br>「」」<br>「」」<br>「」」<br>「」」<br>「」」<br>「」」<br>「」」<br>「」」<br>「」」<br>「」」<br>「」」<br>「」」<br>「」」<br>「」」<br>「」」<br>「」」<br>「」」<br>「」」<br>「」」<br>「」」<br>「」」<br>「」」<br>「」」<br>「」」<br>「」」<br>「」」<br>「」」<br>「」」<br>「」」<br>「」」<br>「」」<br>「」」<br>「」」<br>「」」<br>「」」<br>「」<br>「 |
| リボン<br>プルダウンメニュー | [挿入]タブ ->[ブロック定義]パネル ->[ブロック作成]<br>[作成]->[ブロック]->[ブロック定義]                                                                                                    |
| コマンド             | Block                                                                                                    |

### 1 [ブロック図形]を作成し、幾何拘束をかける

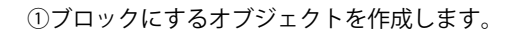

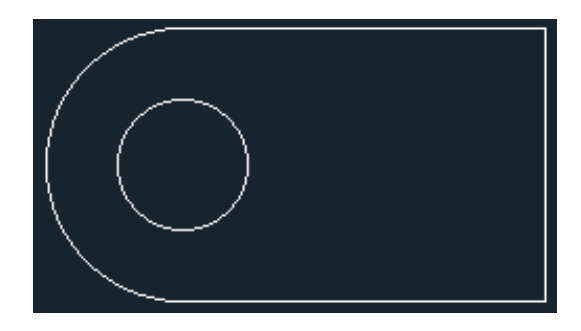

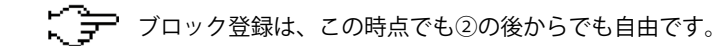

#### ②下図のように幾何拘束をかけます。

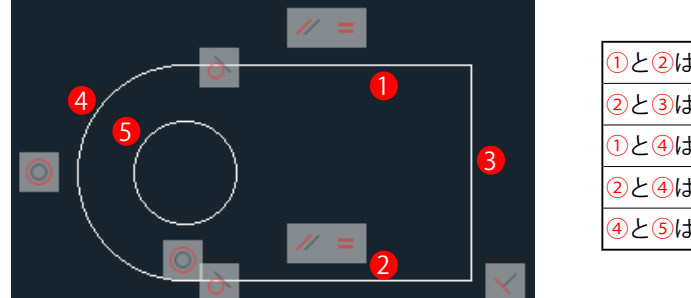

| 1と2は[平行][同じ長さ] |  |
|----------------|--|
| 2と3は[直角]       |  |
| 1と4は[正接]       |  |
| 2と4は[正接]       |  |
| 4と5は同心円        |  |

③ブロック図形として登録します。

[挿入]->[ブロック定義]->[ブロック作成]を選択します。

表示される[ブロック定義]ダイアログに<ブロック名><挿入機点><オブジェクト>を指定します。

| 🗛 ブロック定義                                                                                                    |                                                                                                    |                                                                           |
|----------------------------------------------------------------------------------------------------|----------------------------------------------------------------------------------------------------|---------------------------------------------------------------------------|
| 名前(N):<br>B-1                                                                                                    |                                                                                                    | \$k./+                                                                    |
| <ul> <li>▲回面上で指定</li> <li>●面面上で指定</li> <li>挿入基点を指定(K)</li> <li>※ 1280.423058191897</li> <li>Y: 1331.407868069741</li> <li>Z: 0</li> </ul> | <ul> <li>スノシリント         <ul> <li>画面上で指定</li> <li>(パインジェクトを選択(T))</li> <li>(パイヤ)</li> <li>(パイヤ)</li></ul></li></ul> | ・ 異尺度対応(A)   ・ ブロックの方向をレイアウト   ・ に揃える(M)   、 XYZ 尺度を均一に設定(S)   · 分解を許可(P) |
| 設定<br>ブロック単位(U):<br>ミリメートル ~<br>ハイパーリンク(L)                                                                                                | iX0月                                                                                                    | · · · · · · · · · · · · · · · · · · ·                                     |
| □ブロック エディタで開く(0)                                                                                                    | OK                                                                                                    | キャンセル ヘルプ(H)                                                              |

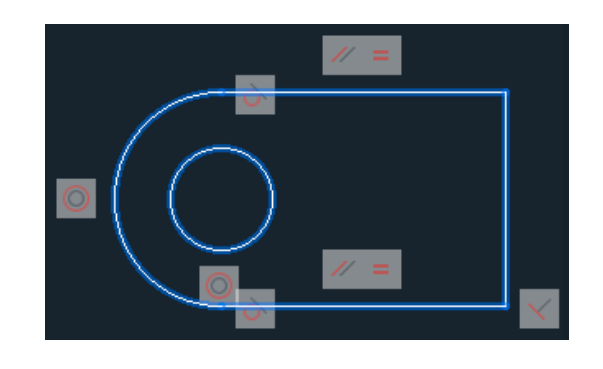

#### ④ブロック図形として登録すると、拘束バーは非表示になります。

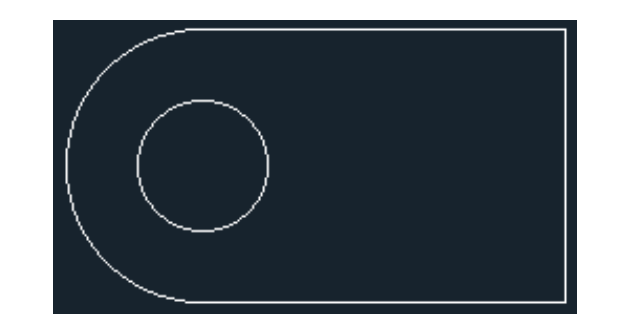

| 2 拘束パラメー          | タの付加                                                                   |
|-------------------|------------------------------------------------------------------------|
|                   | ▲<br>長さ寸法 平行寸法 ← 「」<br>本<br>「」表示/非表示<br>「」表示/非表示<br>「」すべて表示<br>「」すべて表示 |
|                   | 寸法拘束 マ                                                                 |
| リボン               | [ブロックエディタ]タブ ->[寸法拘束]パネル ->[長さ][平行][半径]等                               |
| ノルタワンメニュー<br>コマンド | [ツール]->[ノロックエティタ]<br>Bedit                                             |

## 1 [拘束パラメータ]の付加

① [ブロックエディタ]に移り、拘束パラメータ(寸法拘束に似ている)を付加します。

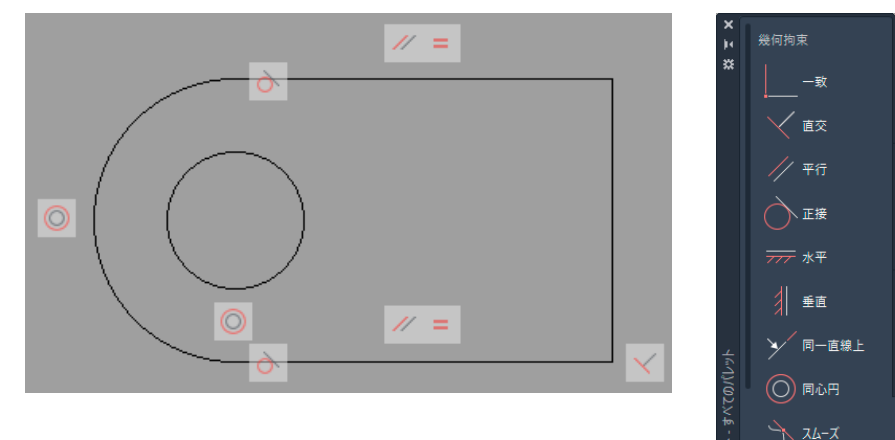

②下図のように[拘束パラメータ]を付加します。

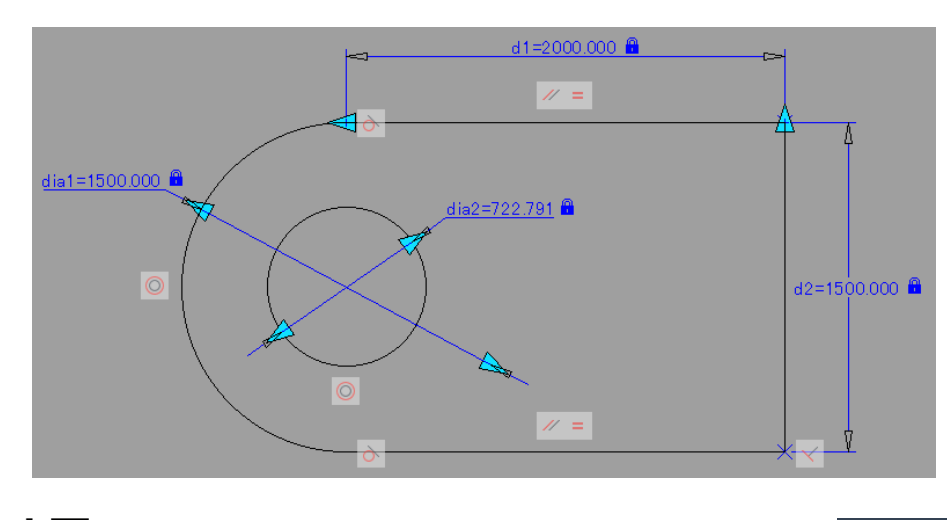

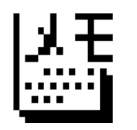

すでに寸法拘束をかけている場合は、拘束パラメータに変換します。

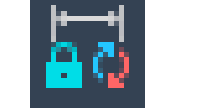

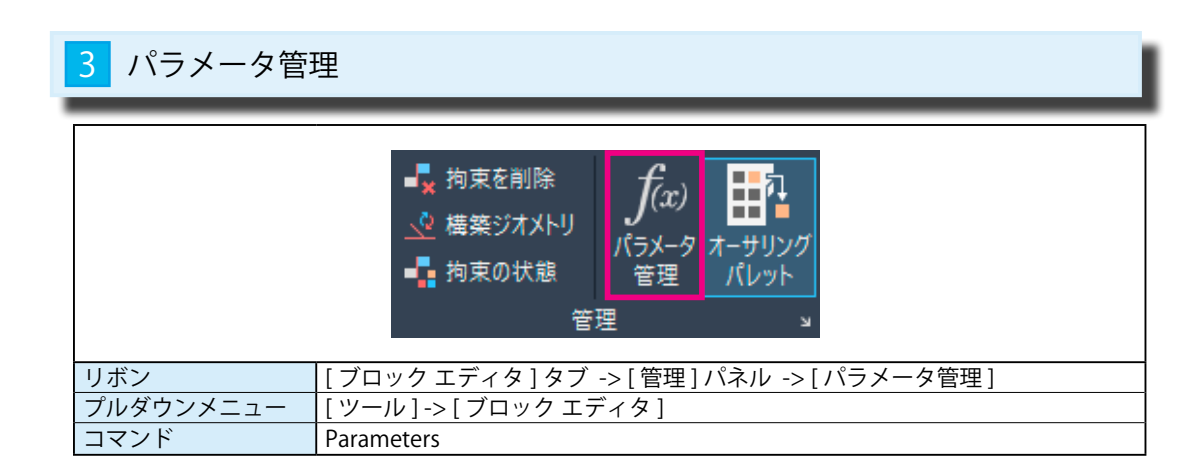

# 1 [パラメータ管理]パレットから、一部の数値をパラメータに変更します。

[ブロックエディタ]->[管理]->[パラメータ管理]を選択します。
 下図のような[パラメータ管理]パレットが表示されます。

| *   | 名前 🔺                | 式     | 値 | 表示 | 並べ替え |  |
|-----|---------------------|-------|---|----|------|--|
|     | ■ 寸法拘束              | ペラメータ |   |    |      |  |
|     | 🔄 d1                | 2000  |   | はい |      |  |
|     | <mark>a</mark> [ d2 | 1500  |   | はい |      |  |
|     | 🔊 dia 1             | 1500  |   | はい |      |  |
| вH  | 🔊 dia 2             | 750   |   | はい |      |  |
| 7億1 |                     |       |   |    |      |  |
| Ϋ́. |                     |       |   |    |      |  |

② [パラメータ管理]パレットの中で、[d2][dia1][dia2]の数値をパラメータに変更します。

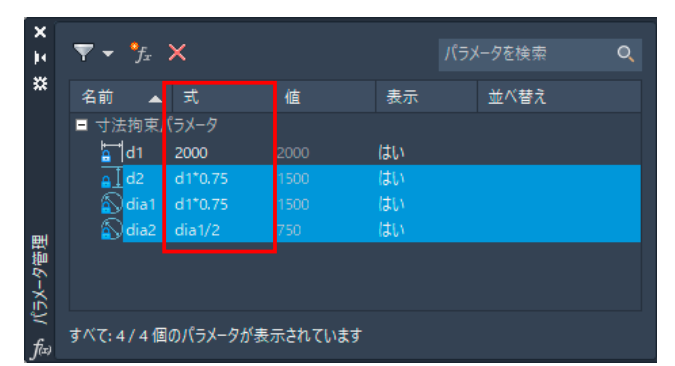

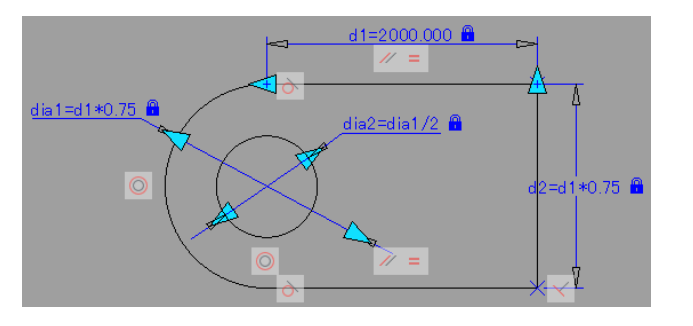

| 4 拘束ブロック  | の動作確認                                                         |                                  |
|-----------|---------------------------------------------------------------|----------------------------------|
|           | ■<br>可視性<br>の状態<br>可視性<br>可視性<br>可視性の状態0<br>▼<br>可視性の状態0<br>▼ | <b>レイ</b><br>エディタ<br>を閉じる<br>閉じる |
| リボン       | [ブロックエディタ]タブ ->[閉じる]                                          |                                  |
| プルダウンメニュー | [ツール]->[ブロックエディタ]->[閉じる]                                      |                                  |
| コマンド      | Bclose                                                        |                                  |

### 1 [拘束ブロック]の動作確認

①[ブロックエディタ]タブ ->[閉じる]を選択します。

[ 変更を保存してブロック エディタを終了する (S)] を選択します。

| ブロック定義 - 完全に拘束されていません ×                                                                          |
|--------------------------------------------------------------------------------------------------|
| ブロック内のジオメトリは完全に拘束されていません。どのようにしますか?                                                              |
| 拘束を持つダイナミック ブロックに対し、完全な拘束を適用することをお勧めしま<br>す。ブロック定義を編集後に、既存のブロック参照は、別の有効な解決によって<br>再作図される場合があります。 |
| → 変更を保存してブロック エディタを終了する(S)<br>既存のブロック参照は更新されます。                                                  |
| → 変更を破棄してブロック エディタを終了する(D)<br>変更は保存されません。                                                        |
| □ 次回からこのメッセージを表示しない キャンセル                                                                        |

②ブロックエディタの画面が終了し、通常の画面にブロックが表示されます。

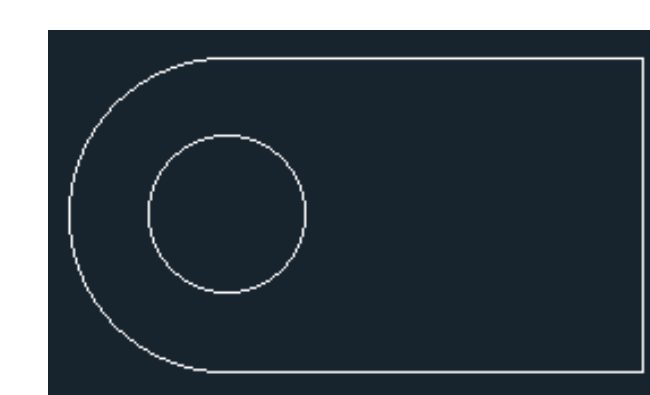

③ブロックを選択すると、基準線 (d1) の始点に < 青いグリップ > が表示されます。 グリップを選択すると、赤色に変更します。

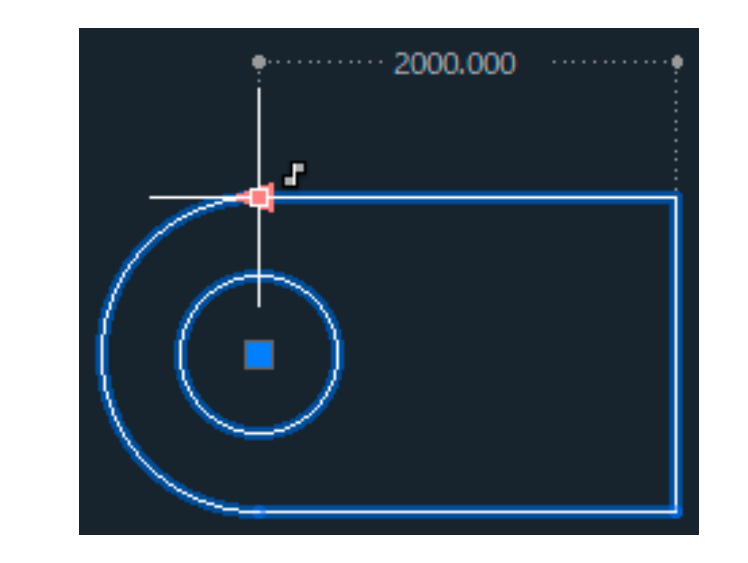

④マウスを左右に動かすと、拘束パラメータで指定した数値に従って、拡大・縮小します。円の中心の四角は移動のグリップになります。

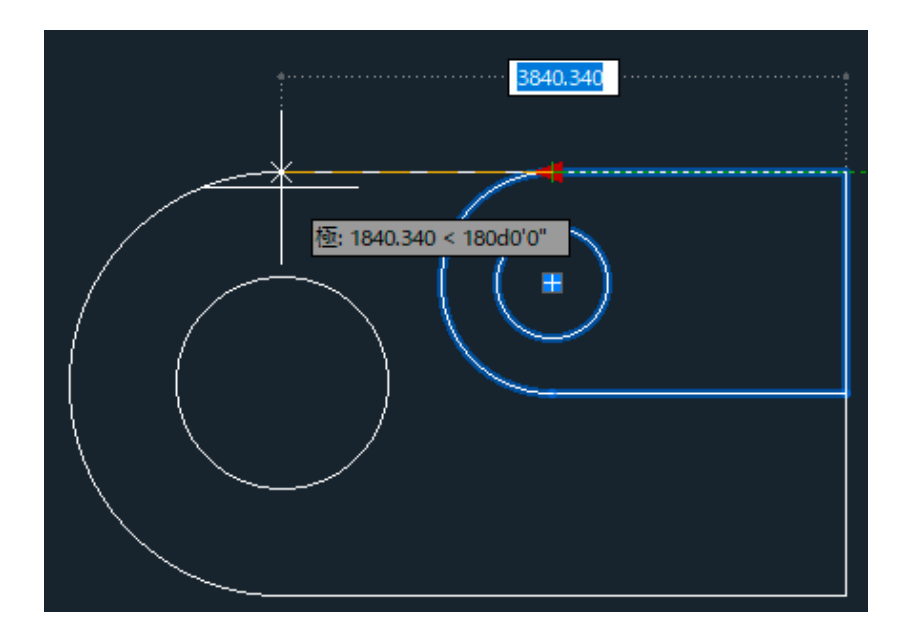

90

| 第2節                      | ブロック テーブル                                                                             |
|--------------------------|---------------------------------------------------------------------------------------|
| 1 ブロックテーフ                | ブル                                                                                    |
|                          | 長さ寸法 平行寸法 ▲ ↓ ブロック<br>デーブル<br>寸法拘束 ▲ ↓ ↓                                              |
| リボン<br>プルダウンメニュー<br>コマンド | ブロック エディタ ] タブ -> [ 寸法拘束 ] パネル -> [ ブロック テーブル ]<br>_ ツール ] -> [ ブロック エディタ ]<br>Btable |

[ブロック プロパティテーブル]を利用すると、テーブルの数値を変更することによって オブジェクトを触らなくても、オブジェクトの寸法値を変更することができます。

# 1 [ ブロック テーブル ] を利用する

① [ブロックエディタ]->[寸法拘束]->[ブロックテーブル]を選択します。

<u>パラメータの位置を指定 または [ パレット (P)]:</u> 適当な位置でクリックします。

グリップの数を入力 [0/1] <1>: 귖

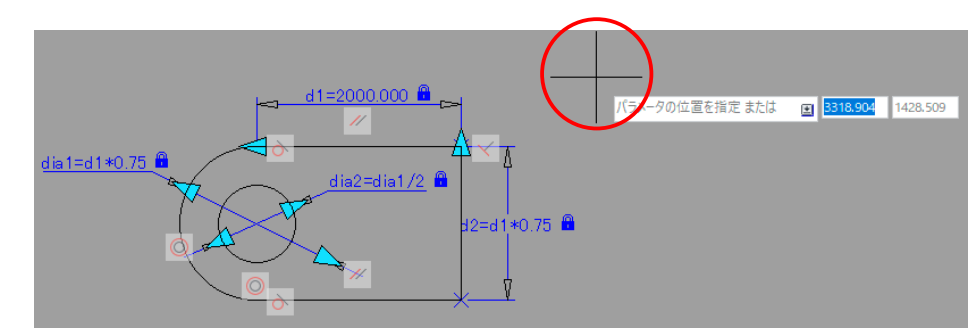

②下図のような [ ブロック プロパティテーブル ] が表示されます。

この中に、変更可能な数値を入力していきます。

| 🗛 ブロック プロパティ テーブル            | >               |
|------------------------------|-----------------|
| $f_x f_x = f_x$              |                 |
|                              |                 |
|                              |                 |
|                              |                 |
|                              |                 |
|                              |                 |
|                              |                 |
|                              |                 |
| □ ブロック プロパティをテーブルの行と一致させる(B) |                 |
| プロパティがテーブルと一致しない場合の既定値:      |                 |
|                              |                 |
|                              | OK キャンセル ヘルプ(H) |

③ [ ブロック プロパティテーブル ] の左端にある [ テーブル列に表示されるプロパティを追加 ] ボタンを 押します。

| +f.          |                                                     |
|--------------|-----------------------------------------------------|
| Y            |                                                     |
|              | テーブル列に表示されるプロパティを追加                                 |
|              |                                                     |
|              |                                                     |
|              |                                                     |
|              |                                                     |
|              |                                                     |
|              |                                                     |
|              |                                                     |
|              | ブロック ブロパティをテーブルの行と一致させる(B)                          |
| ー<br>ー<br>プロ | ブロック プロパティをテーブルの行と一致させる(B)<br>パティがテーブルと一致しない場合の既定値: |
| ;<br> プロ,    | ブロック プロパティをテーブルの行と一致させる(B)<br>パティがテーブルと一致しない場合の既定値: |

④下図のように [d1] の項目の列に、変更したい数値を入力していきます。
 [d1] 以外にも [d2][dia1][dia2] の変数値も入力できます。

|     | 17273パティテーブル                         | × |
|-----|--------------------------------------|---|
|     | *f <sub>x</sub> *f <sub>x</sub>   => |   |
| 4   | d1                                   | ٦ |
| - 5 | 1000.000                             |   |
|     | 2000.000                             |   |
|     | 3000.000                             |   |
|     | 4000.000                             |   |
|     | 5000.000                             |   |
|     |                                      |   |
|     |                                      |   |
| 6   | 🛄 ブロック プロパティをテーブルの行と一致させる(B)         |   |
|     | プロパティがテーブルと一致しない場合の既定値:              |   |
| 7   | **最後**                               |   |
|     | OK キャンセル ヘルプ(H)                      | ] |

| 1          | パラメータをブロック プロパティテーブルに追加します。<br>拘束パラメータの他、アクションパラメータや属性定義もテーブルに追加できます。 |
|------------|-----------------------------------------------------------------------|
| 2          | 新しいユーザ定義パラメータを追加します。                                                  |
| 3          | ブロックテーブルにエラーがないかを監査します。                                               |
| 4          | ブロックテーブルにパラメータを追加すると、列として表示されます。                                      |
| (5)        | ブロックテーブル内の各行には、選択可能な値を入力します。                                          |
| 6          | ブロック プロパティをテーブル内の1行に一致させます。                                           |
| $\bigcirc$ | 一致する行がなく、他のプロパティが変更された場合の列の既定値を入力します。                                 |

拘束ブロック

#### ⑤下図のようにパラメータが表示されます。

水色の三角形を指示すると、プロパティテーブル(一覧表)が表示されます。

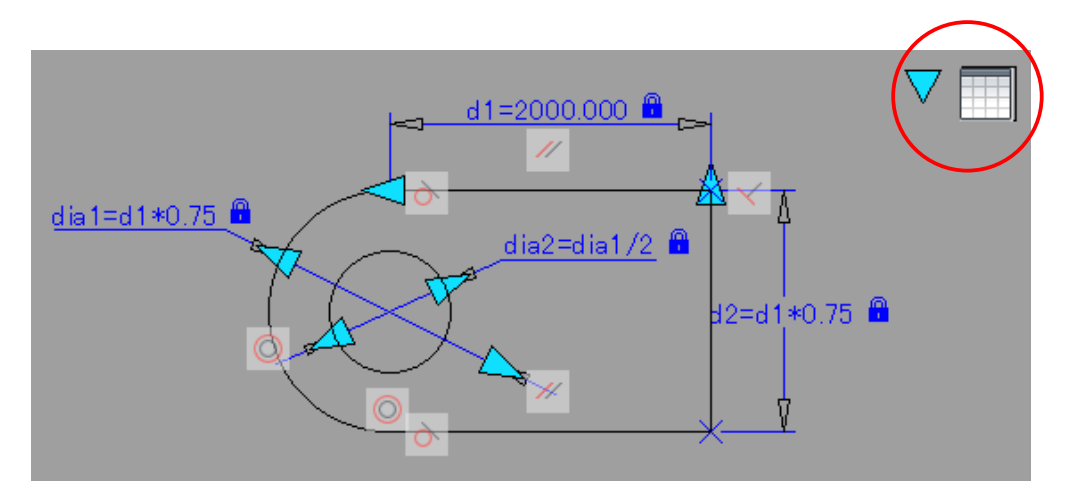

⑥保存して、ブロックエディタを閉じます。

下図のようなダイアログが表示されたときは、[変更を保存してブロックエディタを終了する (S)]を 選択します。

| ブロック定義 - 完全に拘束されていません ×                                                                          |
|--------------------------------------------------------------------------------------------------|
| ブロック内のジオメトリは完全に拘束されていません。どのようにしますか?                                                              |
| 拘束を持つダイナミック ブロックに対し、完全な拘束を適用することをお勧めしま<br>す。ブロック定義を編集後に、既存のブロック参照は、別の有効な解決によって<br>再作図される場合があります。 |
| → 変更を保存してブロック エディタを終了する(S)<br>既存のブロック参照は更新されます。                                                  |
| → 変更を破棄してブロック エディタを終了する(D)<br>変更は保存されません。                                                        |
| □ 次回からこのメッセージを表示しない キャンセル                                                                        |

⑦作図画面に切り替わります。ブロックを選択すると、パラメータ(青い三角形)も表示されます。

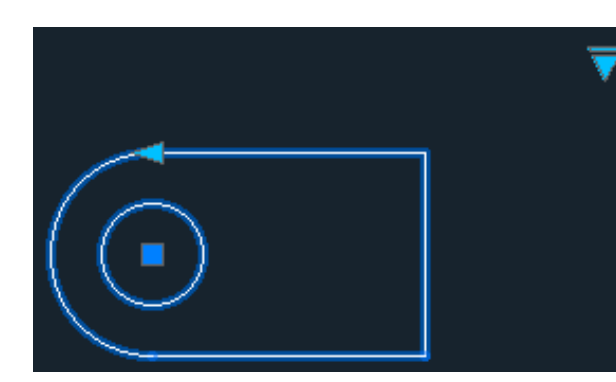

⑧パラメータ(青い三角形)を選択すると、変更可能な数値の一覧表が表示されます。 変数(d2、dia1、dia2)が複数ある場合は、右側に列が連続して表示されます。

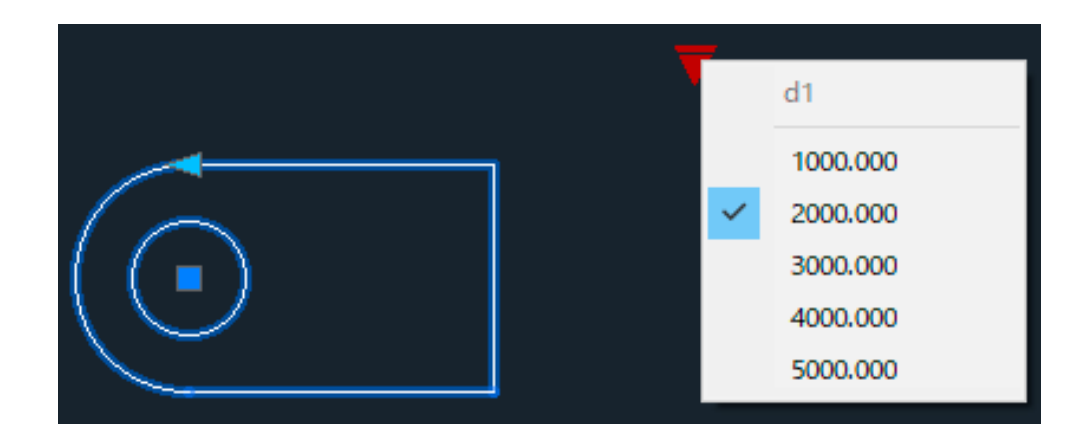

⑨パラメータ(青い三角形)内の数値を選択すると、リアルタイムにオブジェクトが変更されます。

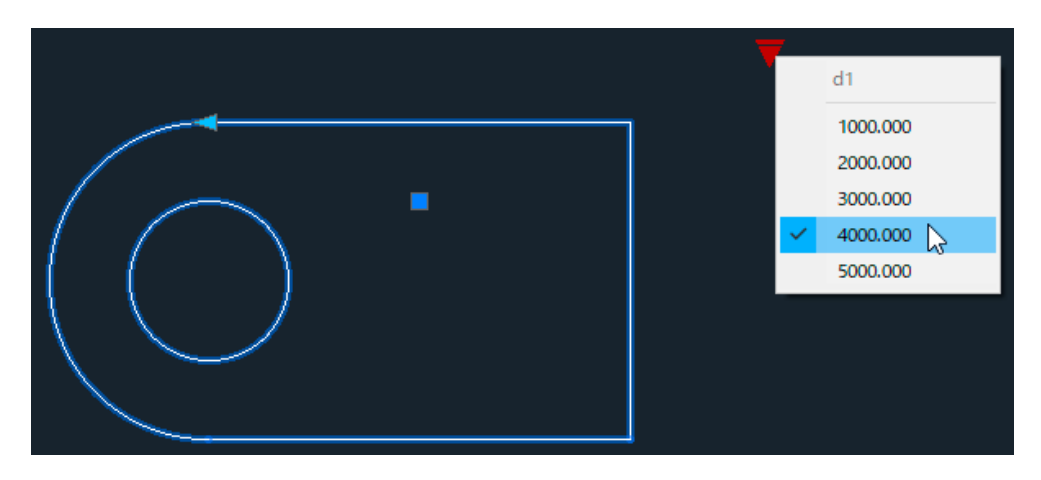

⑩プロパティ パレットからも [ブロック テーブル]の表示と編集は可能です。

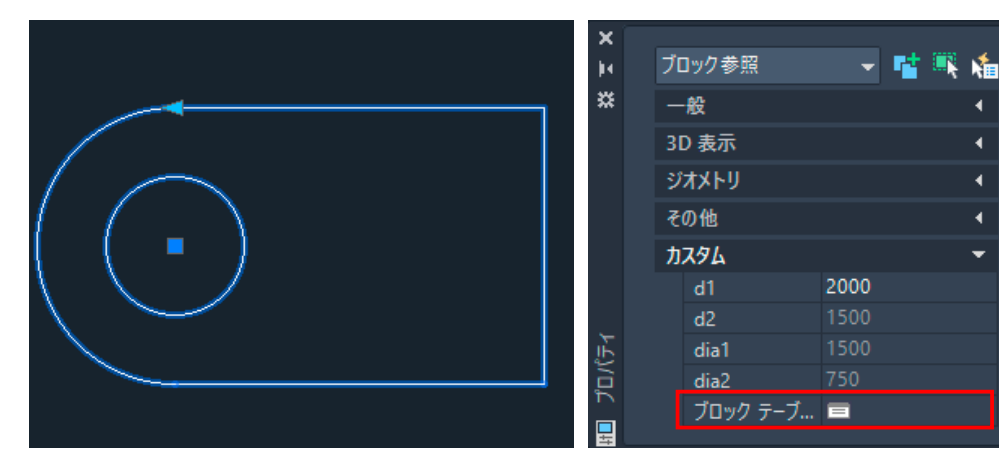

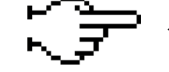

ダイナミック ブロックには、1つのブロック テーブルのみ配置できます。

拘束ブロック

| 第3節              | パラメータ管理                                                                              |
|------------------|--------------------------------------------------------------------------------------|
| 1 パラメータ管         | 理                                                                                    |
|                  | <ul> <li>▲ 拘束を削除</li> <li>▲ 横築ジオメトリ</li> <li>パラメータ</li> <li>管理</li> <li>メ</li> </ul> |
| リボン<br>プルダウンメニュー | [ブロック エディタ]タブ ->[管理]パネル ->[パラメータ管理]<br>[ツール]->[ブロック エディタ]                            |
| コマンド             | Parameters                                                                           |

## 1 [パラメータ管理]からパラメータをコントロールする

①ブロック パラメータを付加したブロックを表示します。

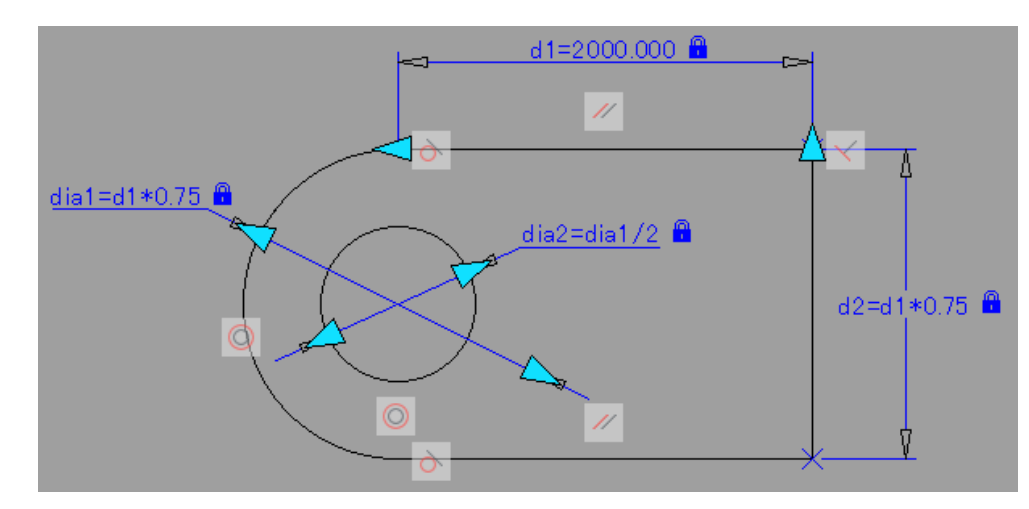

②[ブロックエディタ]->[管理]->[パラメータ管理]を選択します。
 [パラメータ管理]パレットが表示され、拘束されているパラメータの一覧が表示されます。

| ×    | $\nabla \cdot f_x \times$ |           |         |    | パラメータを検索 Q |  |  |
|------|---------------------------|-----------|---------|----|------------|--|--|
| ×    | 名前 🔺                      | 式         | 値       | 表示 | 並べ替え       |  |  |
|      | ■ 寸法拘束/                   | (ラメータ     |         |    |            |  |  |
|      | <mark>¦_</mark> d1        | 2000      | 2000    | はい |            |  |  |
|      | <mark></mark> d2          | d1*0.75   | 1500    | はい |            |  |  |
|      | 🔊 dia 1                   | d1*0.75   | 1500    | はい |            |  |  |
| 既    | 🔊 dia 2                   | dia1/2    | 750     | はい |            |  |  |
| 7億1  |                           |           |         |    |            |  |  |
| X    |                           |           |         |    |            |  |  |
| ŝ    | ナバア・イノイ団                  | のパニメ カバキ・ | ニナねていまナ |    |            |  |  |
| fix) | 9八(:4/4個                  | のハラメータか表  | ホされています |    |            |  |  |

③[パラメータ管理]パレットの中の[式]の項目を変更します。

[値]は自動的に修正されます。

| 名前            | ▲ 式      | 値    | 表示 | 並べ替え |  |
|---------------|----------|------|----|------|--|
|               | ミパラメータ   |      |    |      |  |
| 🛓 d1          | 2000     | 2000 | はい |      |  |
| <u>a</u> ] d2 | d1       | 2000 | はい |      |  |
| 🕤 🔂 dia       | l d1     | 2000 | はい |      |  |
| 🕤 🔊 dia       | 2 dia1/2 | 1000 | はい |      |  |
|               |          |      |    |      |  |
|               |          |      |    |      |  |

#### ④ [パラメータ管理]パレットを閉じると、パラメータの変更に従って拘束されたオブジェクトも 自動的に変更されています。

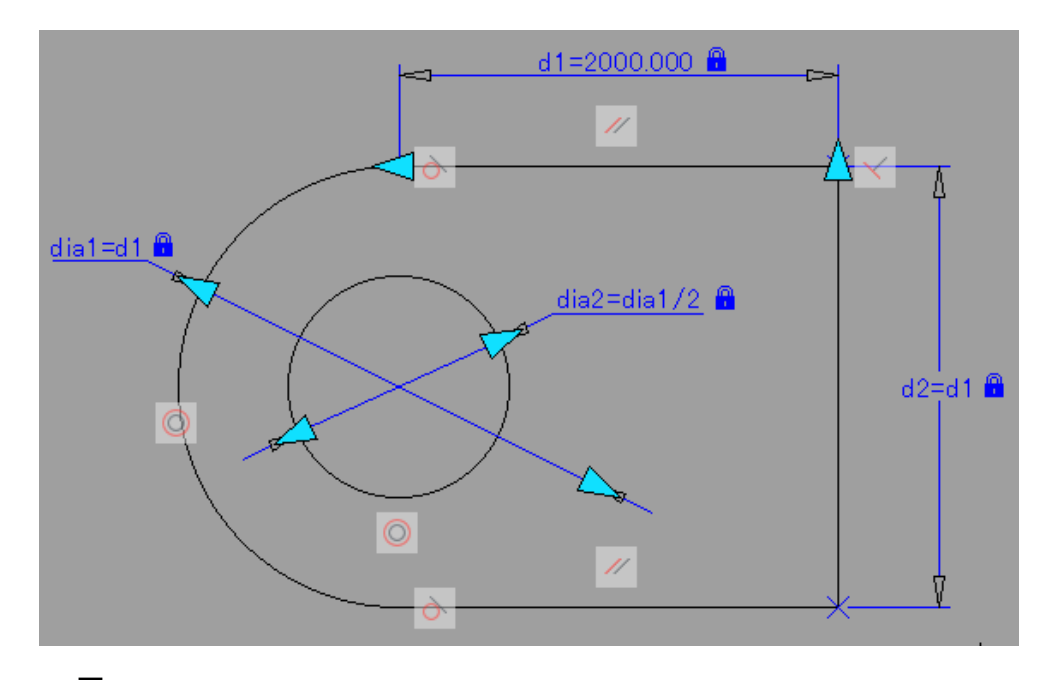

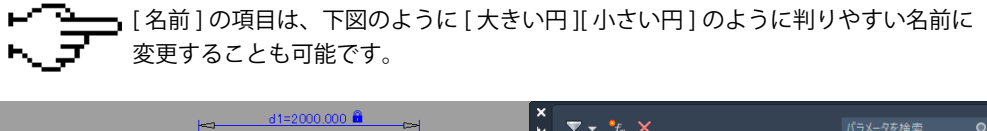

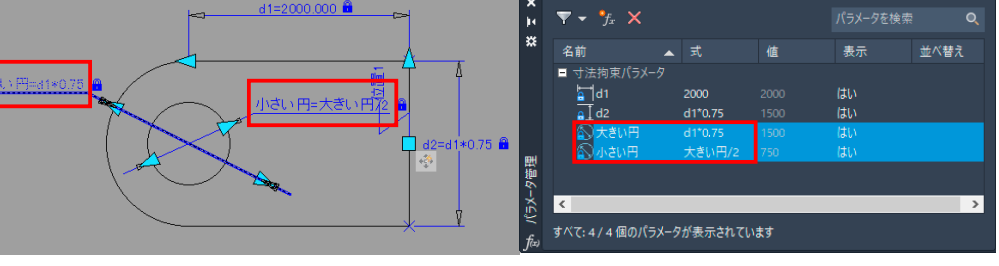

96

拘束ブロック

# 2 [パラメータ管理]パレット

[パラメータ管理]の中の[名前]の項目には、[寸法拘束パラメータ」の他にも[アクションパラメータ] [ユーザ定義パラメータ][属性]なども表示できます。

| ×<br>H | $\nabla \bullet f_x \times$ |             |      | 2  | 1           | パラメータを検索  |
|--------|-----------------------------|-------------|------|----|-------------|-----------|
| ×      | 名前                          | ⊾式          | 値    | 表示 | <u></u> ₩^* | ≠⇒ 5      |
| 1      | ■ 寸法拘束パラメータ                 |             |      |    | ~           | 名前        |
|        | d1                          | 2000        | 2000 | はい | ~           | 式         |
|        | a ] d2                      | d1*0.75     | 1500 | はい | ×           | 值         |
|        | 🔊 dia 1                     | d1*0.75     | 1500 | はい |             | 種類        |
|        | 🔊 dia2                      | dia1/2      | 750  | はい | ~           | 表示        |
| 2      | ■ ユーザ定義パラメータ                |             |      |    | ~           | 並べ替え      |
| 更      | 🔩 user1                     | 1           |      | はい |             | 10 BB     |
| 間の     | 🔩 user2                     | 1           |      | はい |             | 8/0.73    |
| -X     |                             |             |      |    |             | すべての列を最大化 |
| ŝ      |                             | 5 II + - +4 |      |    |             |           |
| f(x)   | すべ(:6/6個のハラメ-               | やか表示され      | います  |    |             |           |

| 1 | [拘束パラメータ]の分類では、ブロックで定義されたすべての拘束パラメータを表示します。                     |
|---|-----------------------------------------------------------------|
| 2 | [ユーザ定義パラメータ]の分類では、ブロックで定義されたユーザ定義パラメータを表示します。                   |
| 3 | [表示]列は、ブロックを選択したときに、特定のパラメータをプロパティ パレットに表示するか<br>どうかをコントロールします。 |
| 4 | [並べ替え]列は、ブロックを選択したときに、パラメータがプロパティ パレットに表示される<br>順序をコントロールします。   |
| 5 | 列の見出しの領域で右クリックすると、ショートカット メニューが表示されます。<br>見出しの表示 / 非表示を選択できます。  |